## **Tuto save windows**

Cliquer sur paramètres et panneau de configuration

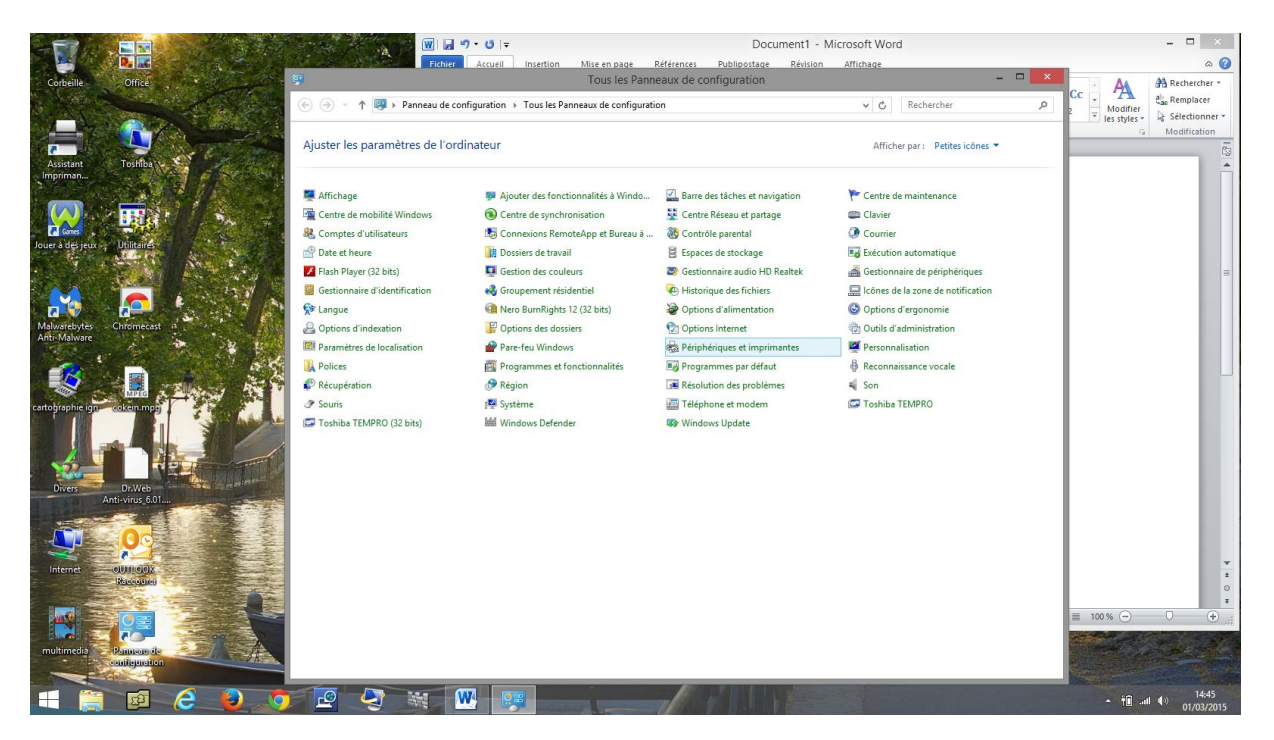

Cliquer sue historique des fichiers

|                                                                                                    | w   ↓ ゥ・ʊ   ≠ Document1 - Microsoft Wo                                                                                                    | - D                                                                                                    | ×                |
|----------------------------------------------------------------------------------------------------|----------------------------------------------------------------------------------------------------|----------------------------------------------------------------------------------------------------|------------------|
| Corbeille Office                                                                                                    | Historique des fichiers                                                                                                    | X AA AA Bether                                                                                                    | cher *           |
| <ul> <li>● ● * ↑ ● •</li> </ul>                                                                                                    | Panneau de configuration > Tous les Panneaux de configuration > Historique des fichiers v C                                                                                                    | Rechercher P CC Modifier                                                                                                    | scer             |
| Asstant<br>Impriment.<br>Core 4 de jeux 1<br>Difficient<br>Difficient<br>Diff | esu de Conservez un historique de vos fichiers. L'historique des fichiers enegistre des copies de vos fichiers ; vous pouvez ainsi les récupérer s'ils sont perdu ou endemmagé. L'historique des fichiers est désactivé. Copier les fichiers à partir de : Bibliothèques, Bureau, Contacts et Favoris Copier les fichiers vers : PDISQUE (G) 156 of daynohible(r) sur 298 Go | IM Bigle <sup>4</sup> A Active     In the second second sec | ition            |
| Additional and a second and a second and a                                                                                                    | Activer                                                                                                    |                                                                                                    |                  |
| Diver Diver Control of Control of                                                                                                    | stême                                                                                                    |                                                                                                    | *<br>4<br>0<br>7 |
| - 📄 🙋 🥹 🧔 🖻 🍕                                                                                                    |                                                                                                    | - 11∭ and 40 01/0                                                                                                    | 14:46            |

Cliquer en bas à gauche sur sauvegarde d'image système

|                                                                                                    | A                                                                                                    | Image: Image: Image | Document1 - Micro<br>e Références Publipostage Révision Af                                                                                                    | osoft Word |         | - □ ×<br>()                    |
|----------------------------------------------------------------------------------------------------|----------------------------------------------------------------------------------------------------|----------------------------------------------------------------------------------------------------|----------------------------------------------------------------------------------------------------|------------|---------|--------------------------------|
| Corbeille Office                                                                                                    | 6<br>6                                                                                                    | H                                                                                                    | listorique des fichiers                                                                                                    | -          | Cc A    | A Rechercher *                 |
| Assent<br>Ansent<br>Deve à de sure<br>Exercision<br>Comber<br>Comber<br>Comb | Page d'accueil du pi<br>configuration<br>Restaure des fichier<br>personnels<br>Sélectionner un lech<br>Exclure des dossiers<br>Paramètres avancés | Créer une image système Où voulez-vous enregistrer la sauvega Une image système est une copie des lecteurs néce<br>comprende des lecteurs supplémentaires. Une ima<br>ordinateur si voite lecteur de disque du a dinateur<br>pouve par selectionne d'éléments individuels à re<br>© Sur un disque dur                                                                                                    | rde ?<br>rde ?<br>sasiers à l'exécution de Windows. Elle peut aussi<br>age système peut servi à restauer vote<br>s'antée de fonctionnes. Cependant, vous ne<br>staure. | dus<br>r   |         | Sélectionner -<br>Modification |
| Malourebyers Chronicast a<br>Anto-Malerer<br>Cent-Binspine (p) Constant and a<br>Draw Constant and a constant and a<br>Draw Constant and a constant and a constant and a                                                                                                    |                                                                                                    | Gur un ou phuleurs DVD     Gur un ou phuleurs DVD     Gur un ou phuleurs DVD     Gur un partage réseau                                                                                                    | v<br>Sélectionnes                                                                                                    |            |         |                                |
| internet<br>until solution<br>mutil solution<br>muti                                                                                                    | Voir aussi<br>Récupération<br>Sauvegarde d'image syst                                                                                             | ine                                                                                                    | Suivant Annule                                                                                                    | 2          |         |                                |
|                                                                                                    | 2 4                                                                                                    |                                                                                                    |                                                                                                    |            | - til - | 14:48<br>01/03/2015            |

## Choisir l'emplacement sur le disque externe

| and in                       |                              | A STATISTICS                                                                        | (₩) 🖬 🄊 • 😈 🖙 Document1 - Microsoft Word                                                                                                    | - 🗆 🗡                                                          |
|------------------------------|------------------------------|-------------------------------------------------------------------------------------|----------------------------------------------------------------------------------------------------|----------------------------------------------------------------|
|                              |                              |                                                                                     | Fichier Accuell Insettion Mise en page Références Publipostage Révision Affrichage                                                                                                    | ۵ 🕜                                                            |
| Corbeille                    | Office                       | )<br>ⓒ (∋) ▼ ↑ 😨 ► Panneau de confi                                                 | Calibri (Graps: 11 · A A → A A → A → A → A → A → A → A → A                                                                                                    | Rechercher *<br>ab Remplacer<br>Sélectionner *<br>Modification |
| Assistant<br>Impriman        | Toshiba                      | Page d'accueil du panneau de C<br>configuration L<br>Restaurer des fichiers o       | E Créer une image système                                                                                                    | 6                                                              |
| Cones<br>Jouer à des jeux    | Different                    | personnels<br>Sélectionner un lecteur<br>Exclure des dossiers<br>Paramètres avancés | Quels lecteurs souhaitez-vous inclure dans la sauvegarde ?<br>Les lecteurs nécessaires à l'axécution de Windows seront inclus par défaut. Vous ne pouvez pas inclure le<br>lecteur o'use surregistre a sauvegarde.   |                                                                |
| Malwarebytes<br>Anti-Malware | Chromecast a                 | L                                                                                   | Lecteur         Taille totale         Espace utilisé           Comparation du système EFI         260,000 Mo         52,68 Mo           Letture         52,68 Mo           Letture         96,88 Go         43,00 Go |                                                                |
| cartographie ign             | sekcin mpg                   |                                                                                     | □ ◆ ACS_DataToshiba (F:)     357,22 Go     234,78 Go       □ ◆ ○ ∑ Environnement de récupération Windows     450,00 Mo     329,19 Mo                                                                                 |                                                                |
| Divers                       | Dr.Web                       |                                                                                     | Espace requip pour enregistrer une sauvegarde des lecteurs sélectionnés : 43,38 Go<br>Espace disponible sur DPDISQUE (G) : 182,66 Go                                                                                 | =                                                              |
| <u>.</u>                     | Anti-virus 6.01              |                                                                                     | >ération)¶                                                                                                    |                                                                |
| Internet                     | -oUTEOOX<br>Baseouso         | l                                                                                   | Historique des fichiers     Suivant     Annule                                                                                                    | *                                                              |
| multimedia                   | Pointeer de<br>contrepretion | Voir aussi<br>Récupération<br>😵 Sauvegarde d'image système                          |                                                                                                    |                                                                |
|                              |                              |                                                                                     | N 🖳 🖳 💐 🚬 🚽 👘 👘 👘 👘                                                                                                    | 14:53<br>01/03/2015                                            |

## Sélectionner les partitions système(EFI,C, et récupération)

|                                                                                                    |                                                                        | Docume                                                                 | nt1 - Microsoft Word                                                                                                    |                                                                                                    | - • ×                                                           |
|----------------------------------------------------------------------------------------------------|------------------------------------------------------------------------|------------------------------------------------------------------------|----------------------------------------------------------------------------------------------------|----------------------------------------------------------------------------------------------------|-----------------------------------------------------------------|
| e Office                                                                                                    | Fichier Accueil Insertion Mise en pag                                  | ge Références Publipostage I                                           | lévision Affichage                                                                                                    |                                                                                                    | ۵ 🕜                                                             |
|                                                                                                    | Coller<br>Coller<br>Press. ca. c                                       | *   Aa*   例 : E * 注 * 行 *   律<br>* 型 * ▲ * ■ ■ 第 ■   第<br>· Paragraphe | ab content and the second second sec                   | aBbC: AaBbCc<br>Titre 1 Titre 2 Titre 2 Titre 1                                                                                                    | A Rechercher *<br>a Remplacer<br>Sélectionner *<br>Modification |
| t Toshiba                                                                                                    | Créer une image système                                                |                                                                        |                                                                                                    | Addition Addition Add |                                                                 |
| Jean - Utilitane                                                                                                | Confirmez les paramètres de sauvegarde.<br>Emplacement de sauvegarde : |                                                                        | $\label{eq:second} \left\{ \begin{array}{c} \bullet \mbox{ det } \mbox{ second} \mbox{ second}  s$ |                                                                                                    |                                                                 |
| rtes Chromecast o                                                                                               | La sauvegarde peut occuper 44 Go d'espace disque.                      |                                                                        | □ (a) = 0.4 Annulation 1         0.72 m         0.92 m           □ (a) = 0.4 Annulation 1         0.82 m         0.92 m         0.92 m           □ (a) = 0.4 Annulation 1         0.82 m         0.92 m         0.92 m           □ (a) = 0.4 Annulation 1         0.82 m         0.92 m         0.92 m           □ (a) = 0.4 Annulation 1         0.82 m         0.92 m         0.92 m           □ (a) = 0.4 Annulation 1         0.82 m         0.92 m         0.92 m           □ (a) = 0.4 Annulation 1         0.92 m         0.92 m         0.92 m                                                                                                    |                                                                                                    |                                                                 |
|                                                                                                    | Les lecteurs suivants seront sauvegardés :                             |                                                                        | E Start                                                                                                    |                                                                                                    |                                                                 |
| e ign cokein mpg                                                                                                | TI31015400A (C:) (Système)                                             |                                                                        |                                                                                                    | · · · · · ·                                                                                                    |                                                                 |
| Dr.Web                                                                                                    | Environnement de récupération Windows (Système)                        |                                                                        | e(EFI,Cyetrécupération)¶                                                                                                    |                                                                                                    |                                                                 |
|                                                                                                    |                                                                        |                                                                        |                                                                                                    |                                                                                                    | -                                                               |
| Resconce                                                                                                    | Options •                                                              | Démarrer la sauvegarde Annule                                          |                                                                                                    |                                                                                                    | *                                                               |
|                                                                                                    | Page : 2 sur 2 Mots : 36 🥸                                             |                                                                        |                                                                                                    | 🔲 🗇 🗔 🗿 🗮 100 % 💬 —                                                                                                    | 0 +                                                             |
| dià Panneau de Anneau de Anneau de Anneau de Anneau de Anneau de Anneau de Anneau de Anneau de Anneau de Anneau |                                                                        |                                                                        |                                                                                                    | V                                                                                                    |                                                                 |
| 📋 🛃 🧀 🧕 🧕                                                                                                    |                                                                        |                                                                        |                                                                                                    |                                                                                                    | - +11 all 40 a                                                  |

Vérifier les informations et cliquer sur démarrer la sauvegarde

|                                                                                                    | 📺 📴 👻 Document1 - Microsoft Word                                                                                                    |                                                                                                    |
|----------------------------------------------------------------------------------------------------|----------------------------------------------------------------------------------------------------|----------------------------------------------------------------------------------------------------|
| Corbeille Office                                                                                                    | Fichier Accueil Insertion Mise en page Références Publipostage Révision Affichage                                                                                                    | ۵ 🕜                                                                                                    |
|                                                                                                    | Coller<br>Coller<br>Colle | Rechercher *                                                                                                    |
| Ausanan<br>Dece a de gran<br>Melarrabyre<br>Anderstanse<br>Chemican<br>Dever<br>Dever<br>Deve | Selectioner/despartitionssysteme[FFi,C.etr/eup/ention]:         Selectioner/despartitionssysteme[FFi,C.etr/eup/ention]:         Selectioner/despartitionssysteme[FFi,C.etr/eup/ention]:         Selectioner/despartitionssysteme[FFi,C.etr/eup/ention]:         Selectioner/despartitionssysteme[FFi,C.etr/eup/ention]:         Selectioner/despartitionssysteme[FFi,C.etr/eup/ention]:         Selectioner/despartitionssysteme[FFi,C.etr/eup/ention]:         Selectioner/despartitionssysteme[FFi,C.etr/eup/ention]:         Selectioner/despartitionssysteme[FFi,C.etr/eup/ention]:         Selectioner/despartitionssysteme[FFi,C.etr/eup/ention]:         Selectioner/despartitionssysteme[FFi,C.etr/eup/ention]:         Selectioner/despartitionssysteme[FFi,C.etr/eup/ention]:         Préparation de la sauvegarde:         Arrêter la sauvegarde         sauvegarde fi                                                                                                    | 1.2) • • • • • • • • • •                                                                                              |
| Internet autoroju<br>Russause                                                                                                    | Options ▼           Page: 3 sur 3           Mots: 45           3                                                                                                    | *<br>4<br>0<br>*                                                                                                    |
| matimeta Paniega de                                                                                                    |                                                                                                    | <ul> <li> <sup>†</sup> <sup>1</sup> <sup>14:58</sup> <sup>14:58</sup> <sup>01/03/2015</sup> <sup>10</sup> </li> </ul> |

La sauvegarde est en cours

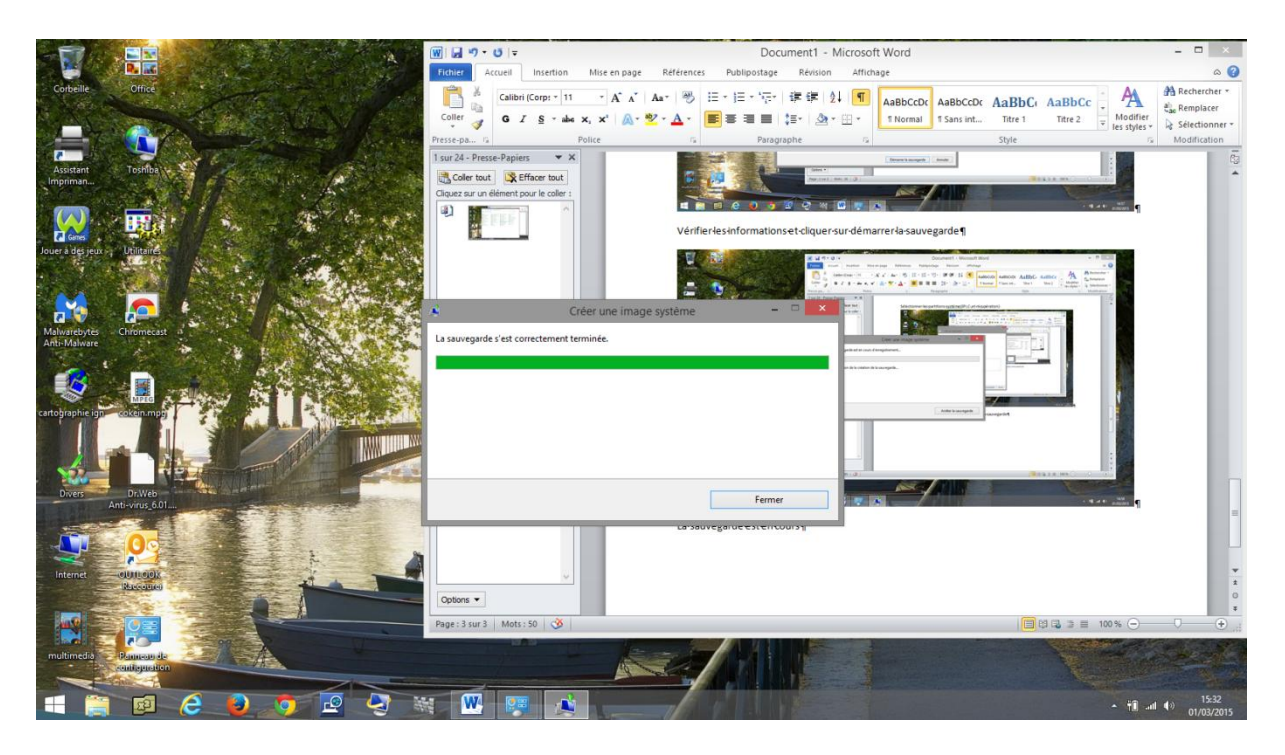

La sauvegarde est terminée et se situe là !!!

| Office                    |                                                              | tosh                                                                                                    |                                      | - u ×                      |
|---------------------------|--------------------------------------------------------------|----------------------------------------------------------------------------------------------------|--------------------------------------|----------------------------|
| Charles of the            | Fichier Accueil Partage Affichage                            |                                                                                                    |                                      | ^ <b>()</b>                |
|                           | Copier Coller & Couper<br>Copier Coller & Coller le raccourd | pprimer Renommer Nouveau<br>Nouveau<br>Nouveau | Proprietés Historique                | fection                    |
| Toshiba                   | Presse-papiers Organ                                         | iser Nouveau                                                                                                    | Ouvrir Sélectionn                    | er                         |
| and the second            | 🛞 🍥 👻 🕆 🁪 > Ce PC > DPDISQUE (G:) > WindowsIma               | geBackup → tosh →                                                                                                    | v C                                  | Rechercher dans : tosh 🖉 🔎 |
|                           | A the Danah                                                  | Nom                                                                                                    | Modifié le Type                      | Taille                     |
| - AND                     | Bureau                                                       | Backup 2015-03-01 135840                                                                                                    | 01/03/2015 15:31 Dossier de fichiers |                            |
| Utilitaires               | Emplacements récents                                         | Catalog                                                                                                    | 01/03/2015 15:31 Dossier de fichiers |                            |
|                           |                                                              | Logs                                                                                                    | 01/03/2015 15:31 Dossier de fichiers |                            |
|                           | ▲ 📲 Ce PC                                                    | 腸 SPPMetadataCache                                                                                                    | 01/03/2015 15:31 Dossier de fichiers |                            |
|                           | 👂 📜 Bureau                                                   | D Mediald                                                                                                    | 01/03/2015 15:01 Fichier             | 1 Ko                       |
| Chromecast                | Documents                                                    |                                                                                                    |                                      |                            |
| 2                         | Images                                                       |                                                                                                    |                                      |                            |
|                           | Musique                                                      |                                                                                                    |                                      |                            |
|                           | Vidéos                                                       |                                                                                                    |                                      |                            |
| MARES A ANALY AND         | TI31015400A (C:)                                             |                                                                                                    |                                      |                            |
| sokein.mpg                | ACS_DataToshiba (F:)                                         |                                                                                                    |                                      |                            |
|                           | DPDISQUE (G:)                                                |                                                                                                    |                                      |                            |
| Dr.Web<br>hti-virus_6.01  | > 🗣 Réseau                                                   |                                                                                                    |                                      |                            |
| 0                         | 5 élément(s)                                                 |                                                                                                    |                                      | 100 E                      |
| elunicoola<br>Talecouliei | Cetions •                                                    |                                                                                                    |                                      |                            |
|                           | Page: 4 sur 4 Mots: 54 3                                     |                                                                                                    |                                      | □ 100 % (-)                |
| Panneau de                |                                                              |                                                                                                    |                                      |                            |
| -onlighten VA             |                                                              |                                                                                                    |                                      |                            |